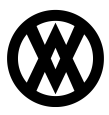

Knowledgebase > SalesPad > Reporting > Hiding an Address on Reports for Blind Ship

## Hiding an Address on Reports for Blind Ship

Megan De Freitas - 2024-11-22 - Reporting

Reports can be modified to hide addresses from printing when the Blind Ship Smart Field box is checked.

Blind Ship Field:

|        | Shinoing Address                                                                                                    |   |
|--------|----------------------------------------------------------------------------------------------------|---|
| ×<br>* | Aaron Fitz Electrical<br>Bob Fitz<br>11403 45 St. South<br>Chicago, IL 60603-0776<br>P:(312) 555-0102<br>F:(312) 555-0102 | 8 |

**Note**: The *Blind Ship Field* setting must first be enabled in Modules > Settings.

In this example, the report shown will be modified with a script to change the highlighted address so that if the order is blind shipped, this address will not appear on the printed report:

| 4277 West Oak<br>Chicago, IL 606/                                                     | Parkway<br>01-4277                            |                                                                                | ORDER<br>CONFIRMATION                                                                                  | ORDER                                                                                 | ORDER<br># ORDST2             | 2226                                       |                                                                  |
|---------------------------------------------------------------------------------------|-----------------------------------------------|--------------------------------------------------------------------------------|----------------------------------------------------------------------------------------------------|---------------------------------------------------------------------------------------|-------------------------------|--------------------------------------------|------------------------------------------------------------------|
| United States<br>P:(312) 436-26<br>F:(312) 436-289                                    | 71<br>96                                      |                                                                                |                                                                                                    |                                                                                       |                               |                                            |                                                                  |
| – <b>BILL TO: –</b><br>Aaron Fitz Electr                                              | rical                                         |                                                                                |                                                                                                    | Aaron Fitz Elec                                                                       | trical                        |                                            | Paqe 1/1                                                         |
| Bob Fitz<br>One Microsoft W<br>Redmond, WA 90<br>P: (425) 555-010<br>F: (312) 555-010 | 'ay<br>8052-6399<br>11<br>1                   |                                                                                |                                                                                                    | Bob Fitz<br>11403 45 St. So<br>Chicago, IL 6060<br>P:(312) 555-010<br>F:(312) 555-010 | uth<br>13-0776<br>12<br>12    |                                            |                                                                  |
|                                                                                       |                                               |                                                                                |                                                                                                    |                                                                                       |                               |                                            |                                                                  |
| Purchase Orc                                                                          | der #                                         | Customer ID                                                                    | Shipping Method                                                                                        | Payment Terms                                                                         | Req'd Ship Date               | Mas                                        | ster #                                                           |
| Purchase Orc                                                                          | der #                                         | Customer ID<br>AARONFIT0001                                                    | Shipping Method<br>LOCAL DELIVERY                                                                      | Payment Terms<br>NET 30                                                               | Reg'd Ship Date<br>04/12/2017 | Mas<br>G                                   | ster #<br>325                                                    |
| Purchase Ord<br>Quantity<br>Ordered                                                   | der #<br>Quantity<br>BO UO                    | Customer ID<br>AARONFIT0001<br>M Item #                                        | Shipping Method<br>LOCAL DELIVERY<br>Description                                                       | Payment Terms<br>NET 30                                                               | Req'd Ship Date<br>04/12/2017 | Mas<br>3<br>Price                          | ster #<br>325<br>Extendec<br>Price                               |
| Purchase Ord<br>Quantity<br>Ordered<br>2                                              | der #<br>Quantity<br>BO UOI<br>0 EA(          | Customer ID<br>AARONFIT0001<br>M Item #<br>TH 128 SDRAM                        | Shipping Method<br>LOCAL DELIVERY<br>Description<br>128 meg SDRAf                                      | Payment Terms<br>NET 30<br>M                                                          | Req'd Ship Date<br>04/12/2017 | Mas<br>3<br>Price<br>135.20                | ster #<br>325<br>Extended<br>Price<br>266.40                     |
| Purchase Ord<br>Quantity Ordered<br>2<br>2                                            | der #<br>Quantity<br>BO UO<br>0 EA(<br>0 EA(  | Customer ID<br>AARONFIT0001<br>M Item #<br>CH 128 SDRAM<br>CH 333PROC          | Shipping Method<br>LOCAL DELIVERY<br>Description<br>128 meg SDRAF<br>333 Processor                     | Payment Terms<br>NET 30<br>M                                                          | Req'd Ship Date<br>04/12/2017 | Mas<br>3<br>Price<br>135.20<br>239.95      | ster #<br>325<br>Extended<br>Price<br>266.40<br>239.95           |
| Purchase Ord<br>Quantity<br>Ordered<br>2<br>2<br>2<br>2                               | der #<br>Quantity<br>BO UOI<br>O EA(<br>O EA( | Customer ID<br>AARONFIT0001<br>M Item #<br>128 SDRAM<br>CH 333PROC<br>CH 4.5HD | Shipping Method<br>LOCAL DELIVERY<br>Description<br>128 meg SDRAf<br>333 Processor<br>4.5 gig Hard Dri | Payment Terms<br>NET 30<br>M                                                          | Req'd Ship Date<br>04/12/2017 | Mas<br>Price<br>135.20<br>239.95<br>189.95 | iter #<br>325<br>Extended<br>Price<br>266.40<br>239.99<br>379.90 |

Procedure:

- 1. Open a document
- 2. Make sure the **Blind Ship** box is checked
- 3. Click Print
- 4. Select the report that should be modified and click Properties
- 5. Click **Design** to open the Report Designer
- 6. On the Report Designer window, highlight the section containing the top address to be hidden

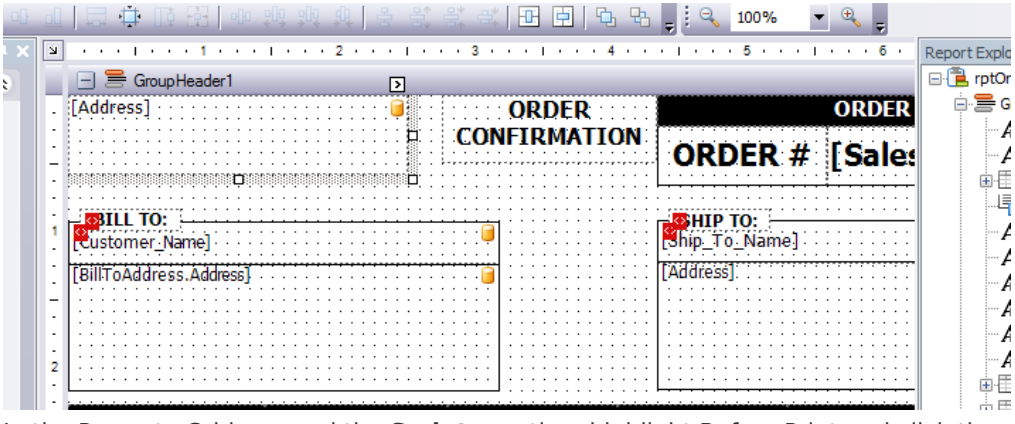

7. In the Property Grid, expand the **Scripts** section, highlight Before Print and click the ellipsis (...):

| • | ₽ <b>2↓</b> ( 🖾               |                     |   |
|---|-------------------------------|---------------------|---|
|   | Script Language               | C#                  | - |
| Ŧ | Script References             | String[] Array      |   |
|   | Scripts                       | (Report Scripts)    |   |
|   | After Print                   |                     |   |
|   | Band's Height Ch              |                     |   |
|   | Before Print                  | private void On 🛄   |   |
|   | Data Source's Rc              |                     |   |
|   | Fill Empty Space              |                     |   |
|   | Parameters Char               |                     | Ē |
|   | Parameters Subr               |                     |   |
|   | Print Progress                |                     |   |
|   | Request Parame                |                     | 4 |
|   | Show Designer's Hir           | Yes                 |   |
|   | Show Export Warnii            | Yes                 |   |
|   | Show Margin Lines i           | Yes                 |   |
|   | Chaine Buile Ris - 111-11-    | V                   |   |
|   | esign in Report Wizar<br>ands | d, Edit and Reorder |   |

8. The Script Editor will open. Add the following script and click **OK**:

if (Convert.ToString(GetCurrentColumnValue("xblindship")) == "True")

```
{
xrLabel10.Visible = false;
}
}
🗐 Script Editor
 Script source:
 private void OnBeforePrint(object sender, System.Drawing.Printing.Prir
 if (Convert.ToString(GetCurrentColumnValue("xblindship")) == "True")
          {
                   xrLabel10.Visible = false;
          3
                                                                             >
  <
  Default Script
                                                              OK
                                                                         Cancel
```

**Note**: The example script can be modified to reflect your setup. In the example, xblindship is the smart field that was configured in SalesPad and xrLabel10 is the label on the report that will be modified based on whether or not the order needs to be blind shipped.

- 9. Save your changes and close the Report Designer
- 10. On the Report Properties screen, click  $\mathbf{OK}$

Now you can print the report. Since Blind Ship was checked, the address will not print, and will not print on the selected report whenever Blind Ship is checked. You can repeat the process for additional reports.